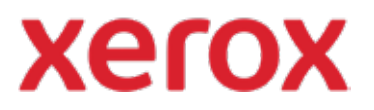

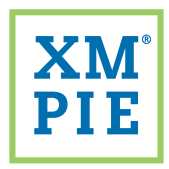

## Content Hub

périphérique ConnectKey® de Xerox®

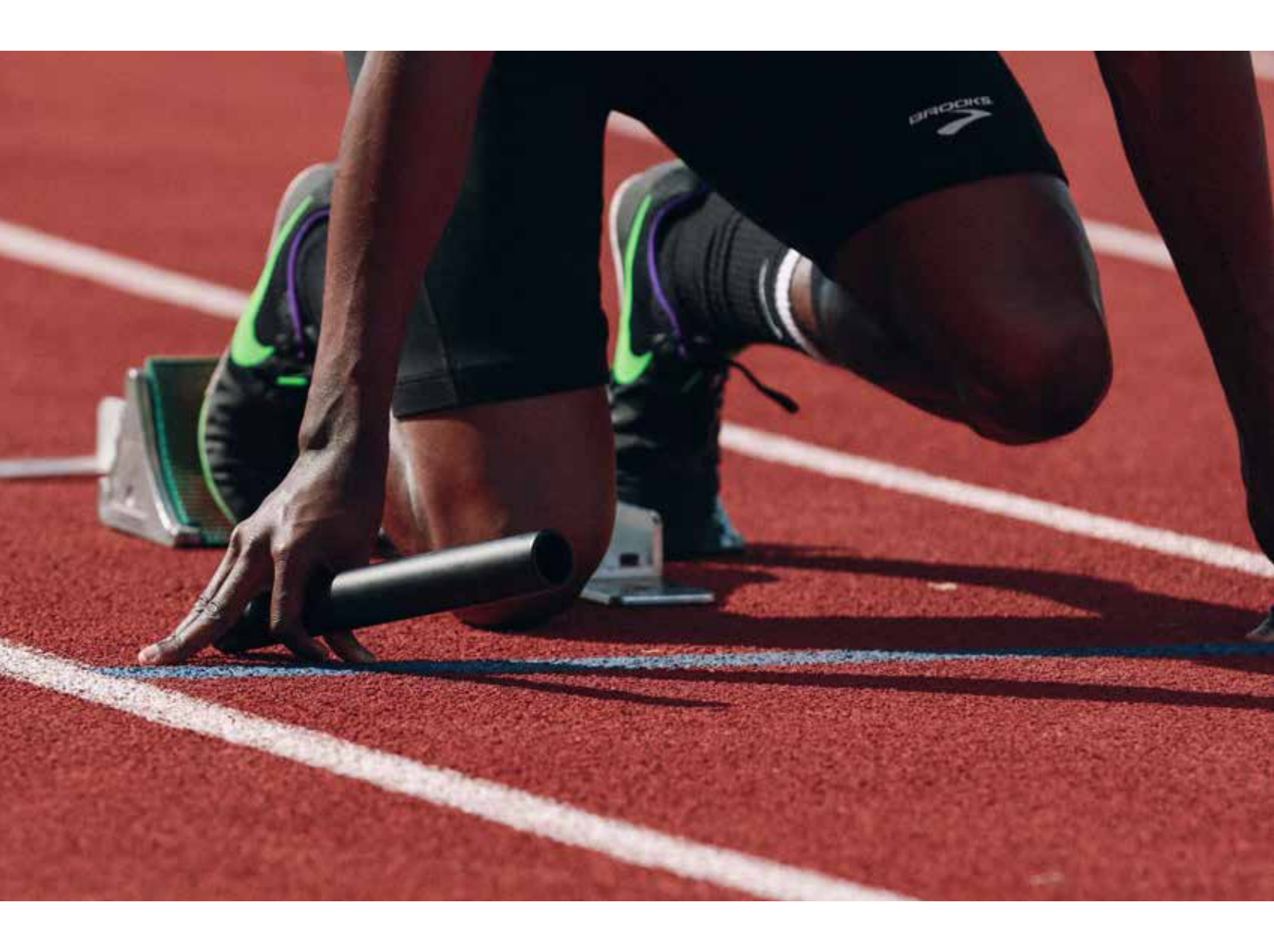

*Prise en main :* Ajouter votre premier modèle au dépôt Content Hub

## *Prise en main : Ajouter votre premier modèle au dépôt Content Hub*

- 1 Installez *Adobe InDesign CC2019* ou une version ultérieure.
- 2 Installez *XMPie uCreate Print*. (Vous trouverez des liens vers les programmes d'installation de Macintosh ainsi que Windows fournis dans votre pack de bienvenue Content Hub.)

| Text Wrap     | Ctrl+Alt+W |                     |
|---------------|------------|---------------------|
| Tools         |            |                     |
| Type & Tables | €:         |                     |
| Utilities     | ,          |                     |
| XMPie         | \$         | uProduce Job Status |
|               |            | XUM Preflight       |
|               |            | XMPie Audiences     |
|               |            | XMPie uCreate Print |

- 3 Ouvrez Adobe InDesign.
- 4 Dans le menu *Fenêtre*, sélectionnez *XMPie* > *XMPie uCreate Print*.
- 5 Dans le menu de la palette XMPie uCreate Print, sélectionnez Aide > Activer la clé de licence...

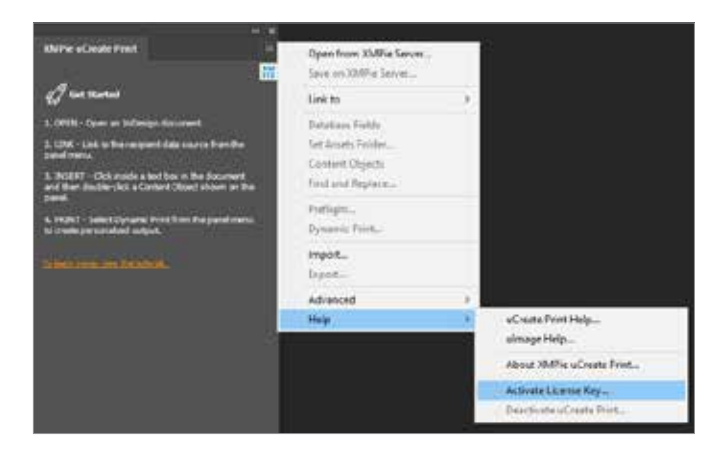

Saisissez la clé de *licence uCreate Print Designer* fournie avec votre pack de bienvenue et cliquez sur *Activer*.

| XMPie Product Activation                                                                                                    |
|----------------------------------------------------------------------------------------------------|
| The License Key previously entered for this product is valid, but not active. It may<br>have been deactivated due to changes in the operating system. |
| License Key:                                                                                                    |
| Is the network connected?  Connected. Use the internet to activate this product                                                                       |
| O Not connected. Activate this product manually                                                                                                    |
| Activate Cancel                                                                                                    |

7 Entrez vos coordonnées, cochez la case acceptant les termes de la licence, puis cliquez sur *S'inscrire*.

| *First Name:     |  | *Address 1:       |                      |  |
|------------------|--|-------------------|----------------------|--|
| Hiddle Srutial:  |  | Addrem 2:         |                      |  |
| "Last Name:      |  | Address 3:        |                      |  |
| Title:           |  | *Oty:             |                      |  |
| *Company:        |  | *Province/State:  | Other state/province |  |
| *E-mail Address: |  | *Pestal/Zip Code: |                      |  |
| *Phone Number:   |  | *Country/Regioni  |                      |  |

- 8 Créez un document InDesign, ou ouvrez un document existant.
- 9 Utilisez l'outil *Texte* pour cliquer et faire glisser un bloc de texte sur la page.
- **10** Saisissez le texte de l'espace réservé dans le bloc et définissez le type de police et la taille souhaités.

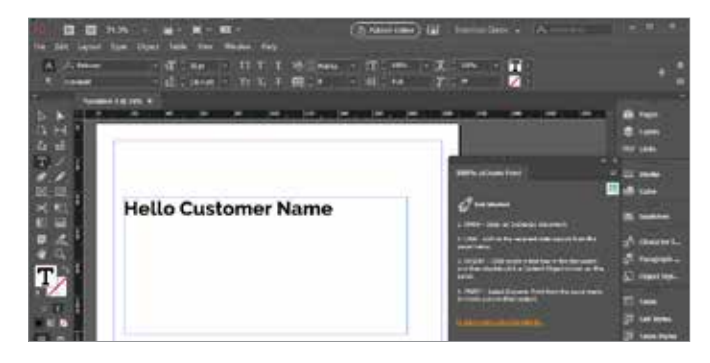

11 Dans la palette XMPie uCreate Print , sélectionnez Lier à > Compteur...

| XMPic oCourse Print                                                   | Open from XMPie Server<br>Seve an XMPie Server |             |
|-----------------------------------------------------------------------|------------------------------------------------|-------------|
| Jan and                                                               | Link to                                        | Data Source |
| L OPEN - Open an Indexingt documents                                  | Set Assets Folder                              | Cruntes_    |
| 2. CDIX + Loid to the sergional data assers from the<br>panel instra. | Contact Disjusts                               | Plan.       |

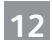

Définissez la plage À sur 1. Cliquez sur OK.

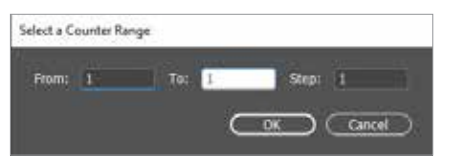

- Cliquez sur OK pour fermer la boîte de dialogue de 13 confirmation.

Cliquez avec le bouton droit sur la palette XMPie uCreate Print et sélectionnez Nouvel objet de contenu...

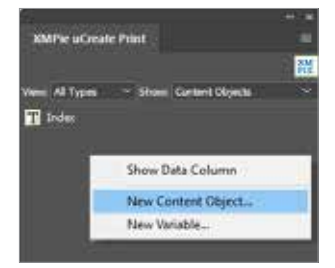

Saisissez le Nom à donner à l'objet de contenu. Cochez 15 la case Dial de campagne . Dans la deuxième liste déroulante, sélectionnez Chaîne et saisissez une valeur d'échantillon à utiliser pour le positionnement de l'objet dans InDesign. Cliquez sur OK.

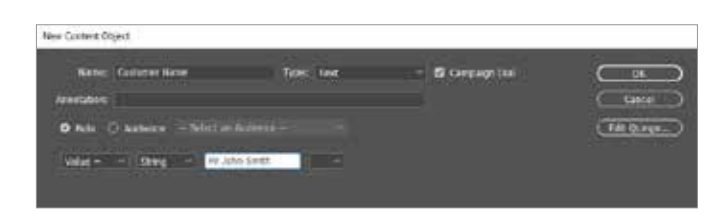

Utilisez l'outil Texte d'InDesign pour sélectionner le texte statique et déterminer où vous voulez insérer la valeur dynamique.

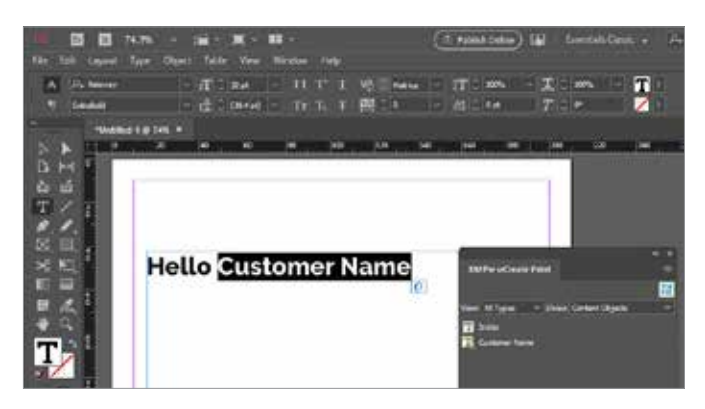

Dans la palette XMPie uCreate Print, double-cliquez sur l'objet de contenu à insérer. Vous devriez maintenant voir la valeur de la chaîne de l'objet de contenu par défaut affichée dans le document.

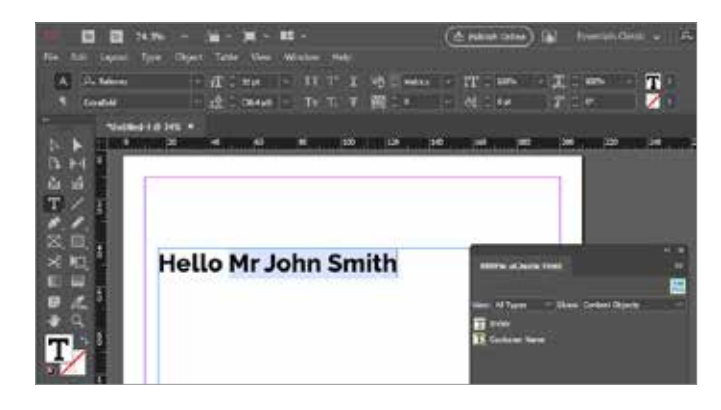

Répétez les étapes 14 à 17 pour ajouter des champs dynamiques au document.

18

Enregistrez une copie du document sur votre ordinateur 19

- en sélectionnant Fichier > Enregistrer.
- 20 Enregistrez le document sur votre serveur de production Content Hub en sélectionnant Fichier > Enregistrer sur le serveur XMPie...

|      |                | /1.376      |        |       |         |       |
|------|----------------|-------------|--------|-------|---------|-------|
| ile. | Edit Layo      | d Type      | Cbject | Table | Vew     | Winds |
|      | New.           |             |        |       |         |       |
|      | Öpen           |             |        |       | Ctrl+O  |       |
|      | Browse in Brid | ge          |        | Ctrl  | +Alt+O  |       |
|      | Open Recent    |             |        |       |         | ÷ .   |
|      | Open from XA   | APie Server | hie.   |       |         | 100   |
|      | Close          |             |        |       | Ctrl+W  |       |
|      | Save           |             |        |       | Ctrl+S  |       |
|      | Save As        |             |        | Ctri+ | Shift+S |       |
|      | Save on XMP)   | Servena     |        |       |         |       |
|      | Check In.      |             |        |       |         |       |
|      | Save a Copy    |             |        | Ch    | i+Alt+S | 1     |
|      | Revert         |             |        |       |         | n     |

- 21
- Entrez l'Adresse du serveur, le Nom d'utilisateur et le Mot de passe fournis dans votre pack de bienvenue Content Hub. Cliquez sur OK.

| Server Connection |                     |
|-------------------|---------------------|
| Connect to:       | O uProduce O Circle |
| Server Address:   |                     |
| Usemanie:         |                     |
| Password:         |                     |
|                   |                     |

Dans la liste déroulante Sélectionner une campagne, sélectionnez Créer une campagne...

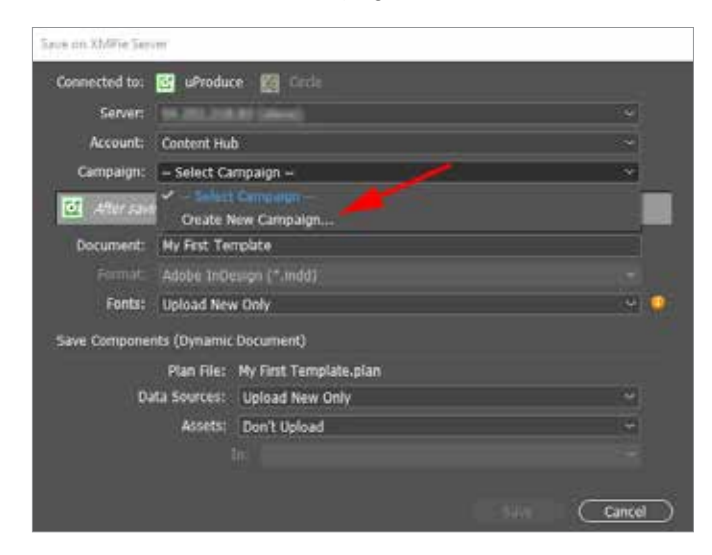

Saisissez le Nom à donner à votre campagne. (Une 23 campagne est comme un dossier de projet pour votre nouveau document.) Cliquez sur OK.

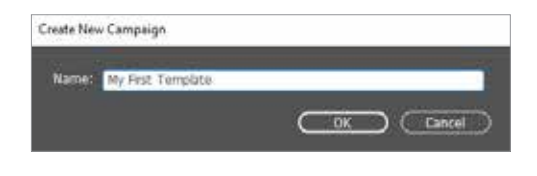

- Cliquez sur Enregistrer pour enregistrer le document sur le serveur.
- Dans le menu de la palette XMPie uCreate Print, sélectionnez Impression dynamique...

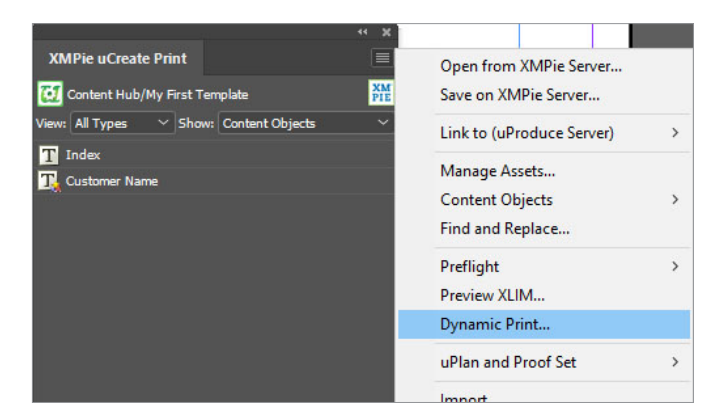

Sélectionnez le Format de sortie à envoyer à votre 26 imprimante. Pour cet exemple, sélectionnez Adobe PDF. Cliquez sur OK.

| Dynamic Print |                       |           |                       |
|---------------|-----------------------|-----------|-----------------------|
| Connected to: | Mr. the contractors - | uProduce. |                       |
| Data Source:  | Courter               |           |                       |
| Table:        | Counter               |           |                       |
| Format:       | Adobe(1) PDF          |           | Compress Output (ZIP) |
| Records:      | O AU<br>O Franci 1    | ter:1     | d I                   |

Répétez l'étape 25 et sélectionnez à nouveau Impression 27 *dynamique*. Cette fois, sélectionnez l'un des *Formats de* sortie d'épreuve. Pour cet exemple, sélectionnez Épreuve PDF. Cliquez sur OK.

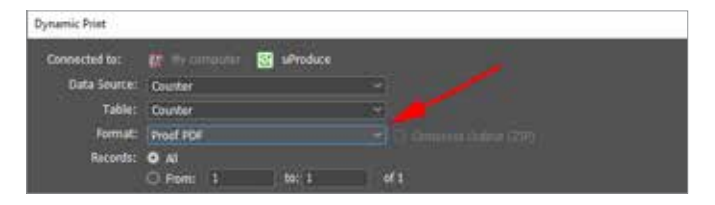

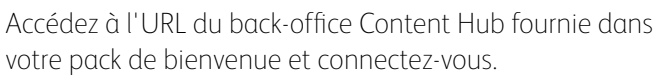

28

| xero                     | X <sup>™</sup> Content Hub Administration |
|--------------------------|-------------------------------------------|
| Email:                   |                                           |
| Password:                |                                           |
|                          | ou sares to the Terms and Conditions      |
| By clicking "Log In", yo | ou agree to the remis and conditions      |

29 Dans la liste des catégories, cliquez pour sélectionner la catégorie du nouveau modèle de document à ajouter.

| Categories            |       |         |         |        |
|-----------------------|-------|---------|---------|--------|
| Manage Categories     |       |         |         |        |
| Education.(1)         |       |         |         |        |
| 🖼 🗁 Healthcare (0)    |       |         |         |        |
| 🗘 🗁 Government.(0)    |       |         |         |        |
| 🖙 🗁 Universal.(0)     |       |         |         |        |
| - 🗁 Hub Defaults (1)  |       |         |         |        |
| Test Category (0)     |       |         |         |        |
|                       |       |         |         |        |
| Cliquez sur le bouton | Nouve | au modè | èle.    |        |
| Category: Test catego | ory   |         |         |        |
| New Static            | \$3   | New Ten | nplate  | Delete |
|                       | ID    |         | Documen | t Name |

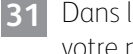

3

Dans la section Général, saisissez le Nom du modèle de votre nouveau document.

| Document Name:* | My first template |   |
|-----------------|-------------------|---|
| Document Type:  | Document          | ¥ |
| Catalog No.     |                   |   |

Dans la section Modèle, sélectionnez le Compte, Campagne et Document que vous venez d'enregistrer sur le serveur de production.

| uProduce Settings |                   |   |
|-------------------|-------------------|---|
| Select Account:*  | Verification      | v |
| Select Campaign.* | My first document | * |
| Select Document:* | My First Template | Û |

## 33

Cliquez sur Enregistrer.

34

Cliquez sur le bouton Configuration de l'assistant de personnalisation.

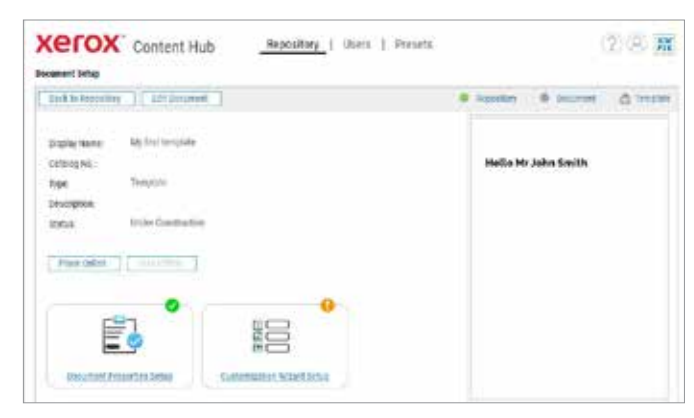

35 Dans la liste des Dials à gauche, cliquez sur l'icône de flèche pour passer un Dial sur le volet de droite ; n'importe quel Dial que vous voulez que l'utilisateur soit autorisé à modifier lors de l'impression de ce document.

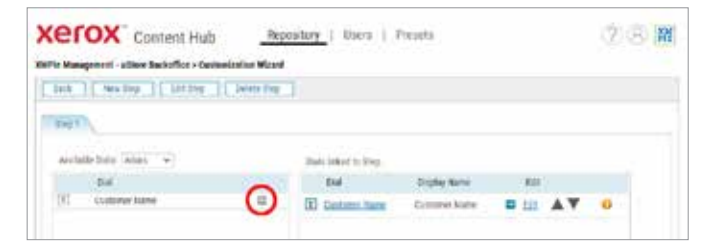

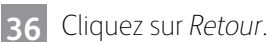

37 Cliquez sur Mettre en ligne.

38 Votre document se trouve désormais dans le dépôt. Vous pouvez le vérifier dans l'application Content Hub sur votre périphérique ConnectKey de Xerox, vous connecter à votre dépôt Content Hub ou cliquer sur Aperçu dans le backoffice Content Hub.

| Xerox <sup>™</sup> Content Hub    | Repository |
|-----------------------------------|------------|
| Repository                        |            |
| Preview 🔻 📮 🗋 Repository Settings | ▼ Loc      |
| Documents                         |            |
| All Documents (47)                |            |
| Catagorian                        |            |